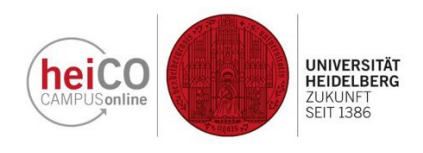

## Manual to attend a lecture via heiCO

1. Log in to heiCO with your user name and password. Click on 'Courses' on your start page (Figure 1) and then select the course you would like to attend (see the "Instructions on how to find a course with an example").

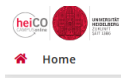

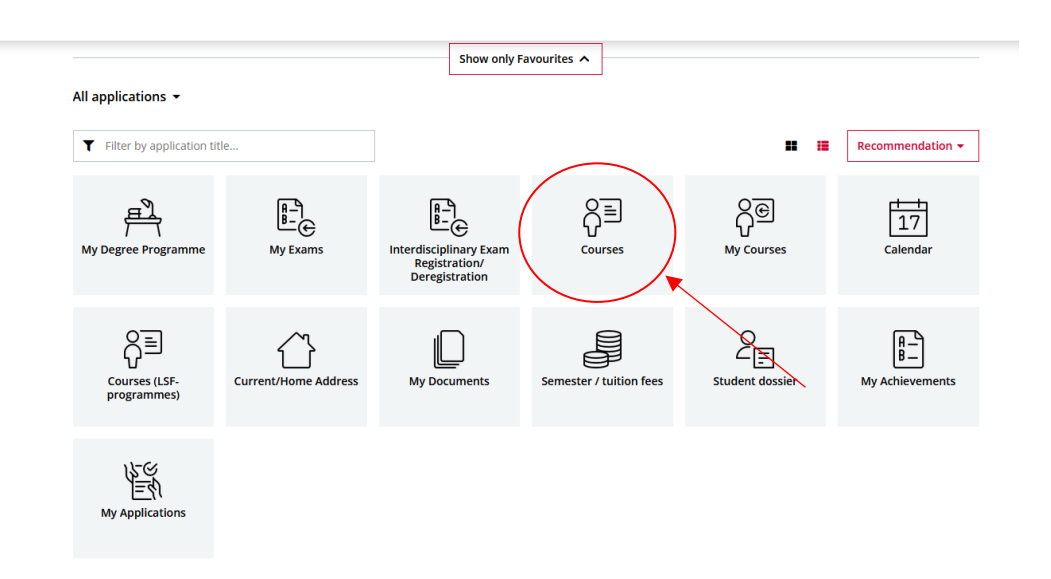

2. Once you have selected a course, you will be shown the details of this course.

Then click on the 'Go to course registration' field at the bottom left (Figure 2).

| Courses / Grundkurs Zivilrecht/BGB I  |                             |                                                                                                    |  |
|---------------------------------------|-----------------------------|----------------------------------------------------------------------------------------------------|--|
| < Back                                | Overview                    |                                                                                                    |  |
| Overview                              | Title                       | Grundkurs Zivilrecht/BGB I 😭                                                                                                    |  |
| Description                           | Number                      | Number 0200019006                                                                                                    |  |
| Dates and Groups                      | Persons involved            | Lecturer<br>Lectifer, Thomas                                                                                                    |  |
| Exam Information                      | Type<br>Semester hours      | Lecture (L)                                                                                                    |  |
| Status within Curriculum              | ECTS credits                |                                                                                                    |  |
| Equivalent courses                    | Course language/s           | German<br>Winter semester 2024/25                                                                                                    |  |
| Go to course registration             | Organisation                | Faculty of Law                                                                                                    |  |
| Course open for registration          | Tags                        |                                                                                                    |  |
| · · · · · · · · · · · · · · · · · · · | Description                 |                                                                                                    |  |
|                                       | Content                     | Das Burgerliche Recht umfasst für das persönliche, wirtschaftliche und soziale<br>Zusammenleben zentrale Materien wie das Vertragsrecht, das Recht der<br>vertraglichen und außervertraglichen Schuldverhältnisse, das Recht der<br>Mobilien und immobilien sowie das Familien- und Erbrecht. Die Veranstaltung<br>führt in diese Rechtsgebiete ein und vermittelt einen Überblick über deren<br>Funktionen, Bedeutung und wesentliche Inhähte. Im Vordergrund stehen dabei<br>der allgemeinen Fell des Bürgerlichen Rechts mit der Lehre von den<br>Rechtsgeschäften und dem Vertragsrecht sowie erste Lehren aus dem<br>Allgemeinen Schuldrecht im zweiten Buch des BGB. Zuden werden die<br>Grundlagen der zivilrechtlichen Falliosungstechnik behandelt. |  |
|                                       | Previous knowledge expected | Ab 1. Semester                                                                                                    |  |

3. You will then be redirected to the registration procedure.

Please click the 'Standardgruppe' box (Figure 3).

| heico ereit |                                  |                                                                                  |                   |          |
|-------------|----------------------------------|----------------------------------------------------------------------------------|-------------------|----------|
|             | ✓ 0200019003 Staatskirchenrecht  | :-L                                                                              | Free registration | <b>-</b> |
|             | ✓ 0200019004 International Tax L | aw Cases - L                                                                     | Free registration | -        |
|             | ✓ 0200019005 Urheberrecht - L    |                                                                                  | Free registration | •        |
|             | ▲ 0200019006 Grundkurs Zivilrec  | ht/BGB I - L                                                                     | Free registration | •        |
|             | Standardgruppe (Partici          | pants: 0 / max. 220) 🏠                                                           |                   |          |
|             | Lectorer<br>Pfeiffer, Thomas     | Next Date<br>◎ MON, 21.10.2024, 16:00 - 18:00<br>● HS 13 (217002018)<br>show all | Edit preference   |          |
|             | V 0200019007 Vertragliche Schuld | dverhältnisse - L                                                                | Free registration | <u> </u> |
|             | ✓ 0200019008 Medizin- und Gesu   | ndheitsstrafrecht in der anwaltlichen Praxis - SE                                | Free registration | -        |

4. Then scroll down to the bottom and click on 'Enter place request' (Figure 4).

| Course registration |                                                                                                    |                   |            |
|---------------------|----------------------------------------------------------------------------------------------------|-------------------|------------|
|                     | ✓ 0200019089 Einführung in das Patentrecht - WS                                                                                                    | Free registration | <b>-</b>   |
|                     | V 0200019090 Anwaltliche Perspektiven in Schiedsverfahren - WS                                                                                           | Free registration | •          |
|                     | ♥ 0200019091 "Schlichten oder Richten?" Mediation und Streitschlichtung in der arbeitsrechtlichen Praxis - L                                             | Free registration | -          |
|                     | V 0200019092 Startup - Praxis der Unternehmensgründung - L                                                                                               | Free registration | -          |
|                     | ♥ 0200019093 Von Rittern, Monstern und meisterhaften Anwälten - Storytelling für Juristen - L                                                            | Free registration | •          |
|                     | ✓ 0200019094 Vom Referendariat bis zum Berufseinstieg - L                                                                                                | Free registration | •          |
|                     | <ul> <li>0200019095 Datenschutz 4.0: rechtliche und technische Perspektiven auf die Verarbeitung medizinischer Daten im<br/>KI-Zeitalter - CO</li> </ul> | Free registration | •          |
|                     | V 0200019096 Anwaltliche Perspektive auf neuere Entwicklungen im Kartellrecht - L                                                                        | Free registration | •          |
|                     | ✓ 0200019097 Rechtsmedizin für Juristen - L                                                                                                    | Free registration | <b>-</b>   |
|                     | V 0200105050 Gruppenbezogene Menschenfeindlichkeit - SE                                                                                                  | Free registration | -          |
|                     | V 0200200000 Arbeitsrecht im Studiengang Unternehmens-restrukturierung - L                                                                               | Free registration | •          |
| [                   | Back                                                                                                    | Enter place       | request    |
|                     |                                                                                                    |                   | - <b>x</b> |

5. You have now booked the selected course. If you would like to book further courses, proceed in the same way.